## ユーザ情報権限登録 ■初期画面 ● <u>〈ナント〉 ₩eb-ビジネスバンキングへ</u> ● ヘルプ 文字の大きさ でんさい STATION 南都 太郎 さま 債権者メニュー ログアウト 標準 拡大 状況一覧・お知らせ 申請 承認 照会 支払企業メニュー 管理 回付 利用者情報 ■状況一覧・お知らせ 承認依頼先変更 利用者情報照会 承認・承諾状況 申請 利用者情報変更申込 承認者は内容をご確認の上、ご回答をお願いいたします。 内容をご確認ください。 承認依頼 承認待ち <u>全部見る</u> 利用者情報変更申込書再作成 利用制限・解約 承認依頼はありません。 【支払企業メニュー】または【債権者メニュー】の【管理】ボタンから ブルダウンし、【権限登録】ボタンをクリックしてください。 ユーザ情報 承諾依賴 <u>全部見る</u> 承認待ちはあり 権限登録 + 権限照会・削除・変更 承諾依頼はありません。 メール通知先登録・変更 通知内容 (各種申請の結果が 中間の結果が お知らせ内容 画面登録 ファイルアップロード登録 お知らせはありません。 通知内容 照会・削除・変更 登録結果照会 画面操作のお問合せ:0120-710-541 (9:00~18:00) ■選択画面 ■ユーザ権限 - 登録/選択 <u>ページの印刷</u> 登録したいユーザーIDの[選択]ボタンを押してください。 本日〈けト〉Web-ビジネスバンキングに登録されたユーザをでんさいに登録する場合は「新規登録へ」を押してください。 ユーザID一覧 2 件中 1 - 2 件表示 No. ユーザID ユーザ名 選択 担当 太郎 選択 1 hon0011 ■入力画面へ 2 hon0012 担当 次郎 選択 本日<ナント>Webービジネスパンキングに 登録されたユーザをでんさいに登録する場合は 【新規登録へ】を押してください。 新規登録へ 画面操作のお問合せ:0120-710-541 (9:00~18:00) ■新規入力画面 ■ユーザ権限 - 登録/新規入力 <u>ページの印刷</u> 本日〈ケント〉Web-ビジネスバンキングの登録を行なったユーザ情報を入力してください。 ここで登録された情報は、翌日〈ナント〉Web-ビジネスバンキングの情報によって上書きされます。 ID入力 ユーザID ユーザ名(力 ナ) (半角) ユーザ名 (漢 宇) Eメールアドレス 確認のためもう一度入力してください

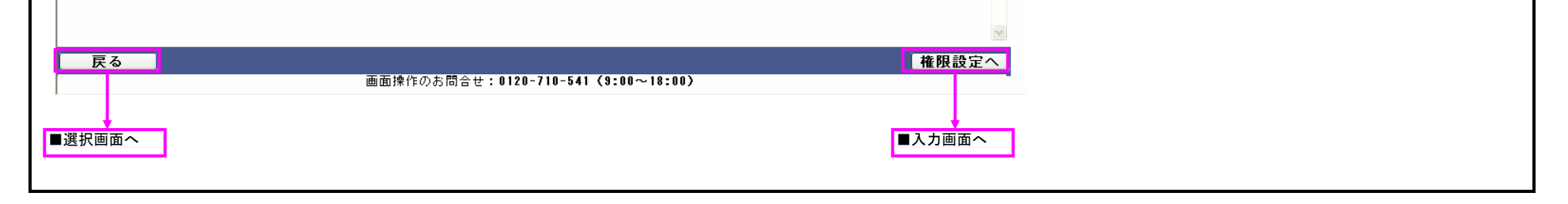

## ユーザ情報権限登録

| "に設定したいれ<br>設定する口座を                                                                   | <b>111</b> ,0,0,0,0                                             |                           |                 |                        |                                           | <u>ページの印刷</u>                                                   | 【債務支払・債権管理・債権譲渡】                                          |
|---------------------------------------------------------------------------------------|-----------------------------------------------------------------|---------------------------|-----------------|------------------------|-------------------------------------------|-----------------------------------------------------------------|-----------------------------------------------------------|
|                                                                                       | 権限を指定し、[確認へ]ボタン<br>を指定したい場合、[□座別設                               | >を押してください。<br>定1ボタンを押してくだ | ี้สมน           |                        |                                           |                                                                 | ・中請<br>・承認                                                |
| 甬頂日                                                                                   |                                                                 | 211.55 2110 ( ()2         |                 |                        |                                           |                                                                 | <ul> <li>・申請&amp;承認</li> <li>・申請&amp;承認(自己承認可)</li> </ul> |
| ታID                                                                                   | hon0011                                                         |                           | EX              | ールアドレス                 | abc@def.c                                 |                                                                 | 【上記権限以外】                                                  |
| ザ名 (漢字)                                                                               | 担当 太郎                                                           |                           | ユ<br>-<br>-     | -ザ名 (カナ)               | ないトウ タロウ                                  |                                                                 | 以下の値から選択できます。                                             |
| 名<br>責任者                                                                              | <br>指定なし                                                        |                           | 有如              | a名<br>助期限              | 無期限                                       |                                                                 | ・設定めり                                                     |
| 限                                                                                     |                                                                 |                           |                 |                        |                                           |                                                                 |                                                           |
|                                                                                       |                                                                 | 取引内容                      |                 |                        |                                           | 的操作権限                                                           |                                                           |
| 支払                                                                                    | 支払企業としてでんさいを発                                                   | 終生させ代金支払いを行               | iなう権限です。        | i 🗆                    | <b>v</b>                                  | 口座別設定                                                           |                                                           |
| 管理                                                                                    | 納入企業としてでんさいの多                                                   | を取りを行なう権限です               | •               |                        |                                           |                                                                 | ▶ ■入力(口座別設定)画面へ                                           |
| ·渡                                                                                    | 支払企業としてでんさいを記                                                   | 額させ代金支払いを行                | iなう権限です。        | i <b></b>              | <u> </u>                                  |                                                                 |                                                           |
| 1谷県安<br>封持報管理                                                                         |                                                                 |                           |                 | ╺╼╼╼┥╞╼                | ⊻L                                        |                                                                 |                                                           |
| □□===================================                                                 |                                                                 |                           |                 | ¦⊨                     |                                           |                                                                 |                                                           |
|                                                                                       |                                                                 |                           |                 |                        |                                           |                                                                 | 操作者が管理責任者指定ありの場合のみ表示します                                   |
|                                                                                       |                                                                 |                           |                 |                        |                                           | ~                                                               | その他の場合は表示されません。                                           |
| 戻る                                                                                    |                                                                 |                           |                 |                        |                                           | 確認へ                                                             |                                                           |
|                                                                                       |                                                                 | 画面操作のお                    | 間合せ:0120-7      | 10-541 (9:00~18:0)     | 0)                                        |                                                                 |                                                           |
|                                                                                       |                                                                 |                           |                 |                        |                                           |                                                                 | _                                                         |
| へ面画り                                                                                  |                                                                 |                           |                 |                        |                                           |                                                                 |                                                           |
|                                                                                       |                                                                 |                           |                 |                        |                                           | ■催認画面へ                                                          |                                                           |
|                                                                                       |                                                                 |                           |                 |                        |                                           | ■催認画面へ                                                          | ]                                                         |
|                                                                                       | 設定)画面                                                           |                           |                 |                        |                                           | ■催認画面へ                                                          | ]                                                         |
| しち(口座別                                                                                | 設定)画面                                                           |                           |                 |                        |                                           | ■雑認画面へ                                                          | ]                                                         |
| した (口座別                                                                               | 設定)画面<br>- 奇録/λ カ (ロロ                                           | 20132年)                   |                 |                        |                                           |                                                                 | ]                                                         |
| 、力(口座別<br>ユーザ権限                                                                       | 設定)画面<br>- 登録/入力(口座                                             | 羽設定)                      |                 |                        |                                           | ■確認画面へ                                                          | J                                                         |
| した(口座別<br>ユーザ権限<br>Reddataole                                                         | 設定)画面<br>- 登録/入力(口函<br><sup>を指定してください。</sup>                    | 函設定)                      |                 |                        |                                           | ■確認画面へ                                                          | ]                                                         |
| カ(口座別<br>ユーザ権限<br><sup>Rを付与する口座</sup><br><b>引内容</b> 横                                 | 設定)画面<br>- 登録/入力(口函<br><sup>8指定してください。</sup><br><sub>該払</sub>   | 別設定)                      |                 |                        |                                           | ■確認画面へ<br>ページの印刷                                                | ]                                                         |
| カ(口座別<br>ユーザ権限<br><sup>Rを付与する口座</sup><br><b>引内容</b><br>康一覧                            | 設定)画面<br>- 登録/入力(口函<br><sup>を指定してください。</sup><br>茨支払             | 別設定)                      |                 |                        | 前へ 2 件中 1                                 | <ul> <li>■ 確認画面へ</li> <li>ページの印刷</li> <li>- 2 件表示 次へ</li> </ul> |                                                           |
| く力 ( 口座別<br>ユーザ権限<br><sup>限を付与する口座</sup><br>残1内容 (<br>歴一覧<br>・ でん                     | 設定)画面<br>- 登録/入力(口座<br><sup>を指定してください。<br/><sup>波</sup>支払</sup> | 函]設定)<br>支店名              | 料目              | 口座番号                   | 前へ<br>2件中1<br><b>□庄名義</b>                 | ■ 確認画面へ<br>ページの印刷<br>・ 2 件表示 次へ<br>選択<br>□                      |                                                           |
| 、力(口座別<br>2.一ザ権限<br><sup>8を付与する□座</sup><br>3月内容 <sup>(使)</sup><br>座一覧<br>- でん<br>1 12 | 設定)画面<br>- 登録/入力(口函<br>を指定してください。<br>落支払<br>さい契約番号<br>134567890 | 函設定)<br>支店名<br>本店営業部      | <b>科目</b><br>普通 | <b>口座番号</b><br>2345678 | 前へ<br>2 件中 1<br><b>口座名義</b><br>株式会社でんさい商事 | ■ 確認画面へ<br>ページの印刷<br>・2 件表示 次へ<br>算成<br>□<br>□                  |                                                           |

## ユーザ情報権限登録

| ■確認画面              |                                                      |                                              |                                                   |                     |                                                     |
|--------------------|------------------------------------------------------|----------------------------------------------|---------------------------------------------------|---------------------|-----------------------------------------------------|
| ■ユーザ権限             |                                                      |                                              |                                                   | <u>ページの印刷</u>       |                                                     |
|                    |                                                      | / _=                                         |                                                   |                     |                                                     |
| 以下の内容でユーラ          | 「ー」U登録します。問題なければL登録」ホタンを押して                          |                                              |                                                   |                     |                                                     |
| 一<br>一<br>ガ<br>ID  | tantou001                                            | Eメールアドレス                                     | abc@def.co.jp                                     |                     |                                                     |
| ユーザ名 (漢字)<br>部署名   | 担当太郎                                                 | ユーザ名 (カナ)<br>役職名                             | <u> </u>                                          |                     |                                                     |
| 管理責任者              | 指定なし                                                 | 有効期限                                         | 無期限                                               |                     | 「詳細」ボタンは「設定あり」の場合のみ利用できます。                          |
| 権限                 |                                                      |                                              |                                                   |                     |                                                     |
| 債務支払               | <b>取51内容</b><br>支払企業としてでんさいを発生させ代金支払いを行              | なう権限です。                                      | <b>珠作稚味</b><br>申請&承認(自己承認可)                       | 設定あり詳細              |                                                     |
| 債権管理<br>(法物)())    | 納入企業としてでんさいの受取りを行なう権限です                              | o<br>+                                       |                                                   |                     | ■確認(口座別設定)画面へ                                       |
| 情權課度<br>債権内容照会     | 支払企業としてでんさいを譲渡させ代金支払いを打                              | /よう 1催P氏 じゅ。                                 |                                                   |                     |                                                     |
| お客様情報管理<br>ユーザID登録 | 1                                                    | <u> </u>                                     | 1                                                 | 11                  |                                                     |
|                    |                                                      |                                              |                                                   |                     | 「お客様情報管理」の行とレーサD登録」の行は、<br>操作者が管理責任者指定ありの場合のみ表示します。 |
|                    |                                                      |                                              |                                                   |                     |                                                     |
| 戻る                 | 南東地たへも                                               | 四个十,0120-710-541 /0-00                       | - 18 - 00 )                                       | 登録                  |                                                     |
| ·                  | 画面採作のお                                               | aj a (2 . vizu-710-341 (3:007                | - 10.00/                                          |                     |                                                     |
| ■入力画面へ             |                                                      |                                              |                                                   | ■完了画面へ              |                                                     |
| ■確認(口座)            | 制設定)画面                                               |                                              |                                                   |                     |                                                     |
|                    |                                                      |                                              |                                                   |                     |                                                     |
| ■ユーザ権限             | - 登録/確認(口座別設定)                                       |                                              |                                                   | <u>ページの印刷</u>       |                                                     |
| 以下の口座に対して          | 「権限を設定します。                                           |                                              |                                                   | <u>^</u>            |                                                     |
| 取引内容。              | 務支払                                                  |                                              |                                                   |                     |                                                     |
| 口座一覧               |                                                      |                                              |                                                   | ◇ 1 件中 1 - 1 件表示 次へ |                                                     |
| No. 70%            | さい契約番号         支店名           234567890         本店営業部 | 科目         口座番号           普通         2345678 | <u> し</u> 「 し に し に し に し に し に し に し に し に し に し | 2名義<br>イショウジ        |                                                     |
|                    |                                                      |                                              |                                                   |                     |                                                     |
|                    |                                                      |                                              |                                                   |                     |                                                     |
|                    |                                                      |                                              |                                                   |                     |                                                     |
|                    |                                                      |                                              |                                                   |                     |                                                     |
|                    |                                                      |                                              |                                                   |                     |                                                     |
|                    |                                                      |                                              |                                                   |                     |                                                     |
|                    |                                                      |                                              |                                                   | <b>M</b>            |                                                     |
|                    |                                                      |                                              |                                                   | ×                   |                                                     |
| 反る                 | 画面操作のお                                               | 問合せ:0120-710-541(9:00~                       | ~18:00)                                           |                     |                                                     |
| ■確認画面へ             |                                                      |                                              |                                                   |                     |                                                     |
|                    |                                                      |                                              |                                                   |                     |                                                     |
| ■完了面面              |                                                      |                                              |                                                   |                     |                                                     |
|                    |                                                      |                                              |                                                   |                     |                                                     |
| ■ユーザ催防             | 【□豆棘/元↓                                              |                                              |                                                   | <u>ページの印刷</u>       |                                                     |
| ユーザー I Dの登         | 緑を完了しました。                                            |                                              |                                                   |                     |                                                     |
|                    |                                                      |                                              |                                                   |                     |                                                     |
|                    |                                                      |                                              |                                                   |                     |                                                     |
|                    |                                                      |                                              |                                                   |                     |                                                     |
|                    |                                                      |                                              |                                                   |                     |                                                     |
|                    |                                                      |                                              |                                                   |                     |                                                     |
|                    |                                                      |                                              |                                                   |                     |                                                     |
|                    |                                                      |                                              |                                                   |                     |                                                     |
|                    |                                                      |                                              |                                                   |                     |                                                     |
|                    |                                                      |                                              |                                                   |                     |                                                     |

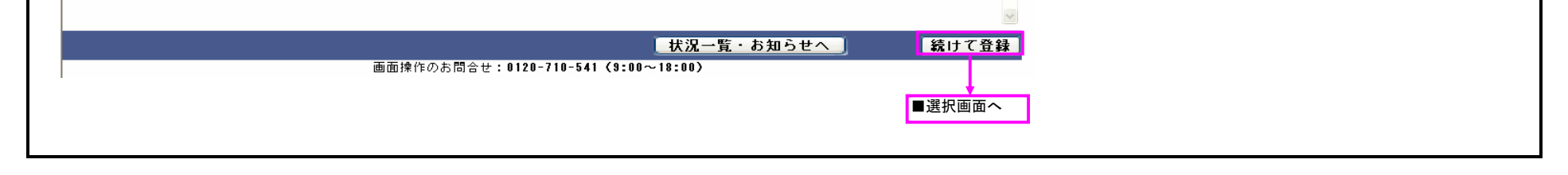